## GridVis Service Sprache umstellen

Um die GridVis Service Sprache umzustellen muss die Server.conf unter C:\Program Files\GridVisServer\etc abgeändert werden.

Schritt 1/5:

Notepad++ (oder andere Text Editor) muss als Administrator gestartet werden.

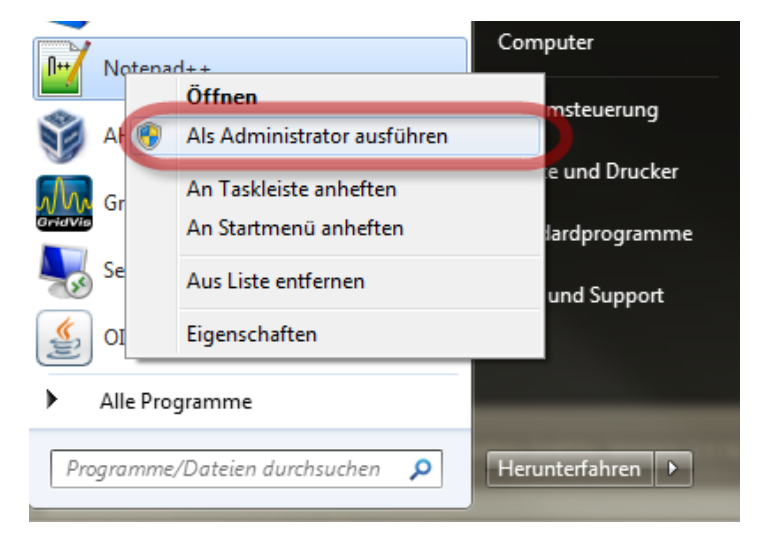

Schritt 2/5:

Die Server.conf muss geöffnet werden

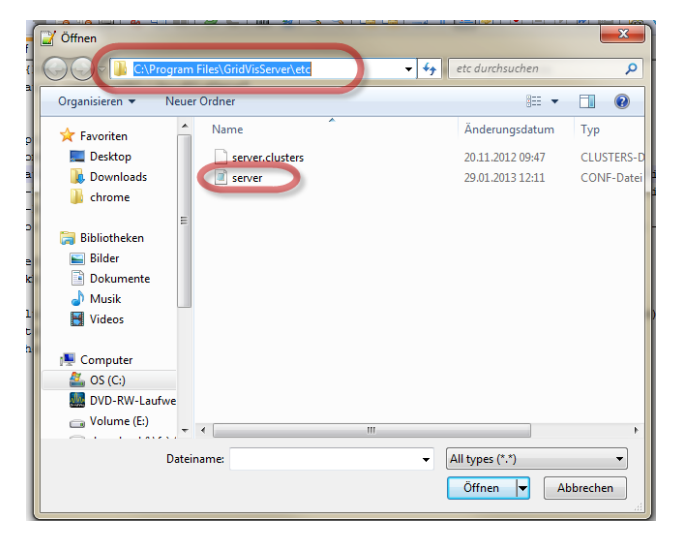

Schritt 3/5:

Der Parameter --locale "en" muss hinzugefügt werden. Und das Conf File abgespeichert werden.

| C/Program Files/Grid/VisServer/utc/server.conf - Notepad++                                                                                                    |                          |
|----------------------------------------------------------------------------------------------------|--------------------------|
| Date Generation Suchen Ansicht Kodierung Sprachen Einstellungen Makro Ausführen Erweiterungen Fenster ?                                                            | x                        |
|                                                                                                    |                          |
|                                                                                                    |                          |
| 1 # \$(HOME) will be replaced by user home directory according to platform                                                                                         |                          |
| 2 default_userdir="C:\GridVisData"                                                                                                    |                          |
| 3                                                                                                    | I                        |
| 1 1 5 Portions used by the Jaunsher by default, on he gravides by applicit                                                                                         |                          |
| 6 4 command line witches                                                                                                    |                          |
| 7 default_options="branding server -J-Xms64m -J-Xmx512m -J-XX:MaxPermSize=128m -J-Dvisualvm.display.name=GridVis -J-Dnetbeans.exception.report.min.level=99999locs | ale "en" J-Dnetbeans.exc |
| 8 #-J-Dcom. sun.management.jmxremote.port=3333 -J-Dcom.sun.management.jmxremote.authenticate=false -J-Dcom.sun.management.jmxremote.ssl=false                      |                          |
| 9 #-J-Dxicket.configuration-development<br>10 # for development numpers you may wish to annendJ-Dnatheans logget consolarities -J-se                               |                          |
| 11                                                                                                    |                          |
| 12 # default location of JDK/JRE, can be overridden by usingjdkhome <dir> switch</dir>                                                                             |                          |
| 13 #jdkhome="jze"                                                                                                    | I                        |
| 17 # clusters' paths separated by path.separator (semicolon on Windows, colon on Unices)                                                                           |                          |
| 16 fextra_olusters-                                                                                                    |                          |
| 17 jdkhome="jre"                                                                                                    |                          |
|                                                                                                    |                          |
|                                                                                                    |                          |
|                                                                                                    |                          |
|                                                                                                    |                          |
|                                                                                                    |                          |
|                                                                                                    |                          |
|                                                                                                    |                          |
|                                                                                                    |                          |
|                                                                                                    |                          |
|                                                                                                    |                          |
|                                                                                                    |                          |
|                                                                                                    |                          |
|                                                                                                    |                          |
|                                                                                                    |                          |
|                                                                                                    |                          |
|                                                                                                    |                          |
|                                                                                                    |                          |
|                                                                                                    |                          |
|                                                                                                    |                          |
| Normal test file length : 1269 lines: 19 Ln: 7 Col: 123 Sel: 0 UNBK                                                                                                | ANSI INS                 |

Schritt 4/5:

Der GridVis Dienst muss unter Verwaltung --> Dienste neu gestartet werden.

| Date Atton Absolt r<br>(min) C C C Dienste (Lokal)<br>GridVis Service                                    |                                                                                                    |                                                                                                    |                                                                            |                                          |
|----------------------------------------------------------------------------------------------------|----------------------------------------------------------------------------------------------------|----------------------------------------------------------------------------------------------------|----------------------------------------------------------------------------|------------------------------------------|
| Dienste (Lokal)     Oriefvis Service                                                                     |                                                                                                    |                                                                                                    |                                                                            |                                          |
| GridVis Service                                                                                          |                                                                                                    |                                                                                                    |                                                                            |                                          |
|                                                                                                    | Name                                                                                                    | Beschreibung                                                                                                    | Status                                                                     | 9t *                                     |
| Por Trends Standard<br>Den Brends Standards<br>Standards Standards<br>Hennes Standards and the<br>defore | A set and we have ablanded spectral     But and were ablanded spectral     But and were ablanded spectral     But and were ablanded spectral     But and were ablanded spectral     Cohe. System and ablanded spectral     Cohe. System and ablanded sp | <ul> <li>Bill Construction of the second second</li></ul> | Gestartet<br>Gestartet<br>Gestartet<br>Gestartet<br>Gestartet<br>Gestartet | 3. M M M M M M M M M M M M M M M M M M M |
|                                                                                                    | KE- und Fortsetzen amodule     Integrität Neu starten ang                                                                                                    | Die KEEXT-Diensthosts der Schüsselerstellungsmodule für KE (Internet Key Exchange) und Auth-IP (Authenticated Internet.<br>Stellt ein XSB9-Zenflikte und Schüsselersneitungsdienste für den NAP-Agent (Network Access Protection) bereit. Die Durch                                                                                                    | . Gestartet                                                                | A.<br>M                                  |
| Erweitert / Standard /                                                                                   | Alle Aufgaben     Alle Aufgaben                                                                                                    | more to another emproves are reasoned and reasoned and the above and call and to access the local and the device                                                                                                    | Condition                                                                  | ÷                                        |
| Jienst "GridVis Service" auf "Lokaler Computer" beenden un                                               | l neu starten<br>Eigenschaften                                                                                                    |                                                                                                    |                                                                            | _                                        |
|                                                                                                    | Hile                                                                                                    |                                                                                                    |                                                                            |                                          |

## Schritt 5/5:

Nach erneutem Aufruf der GridVis Service Webseite (oder F5) wird die Seite in der gewünschten Sprache angezeigt.

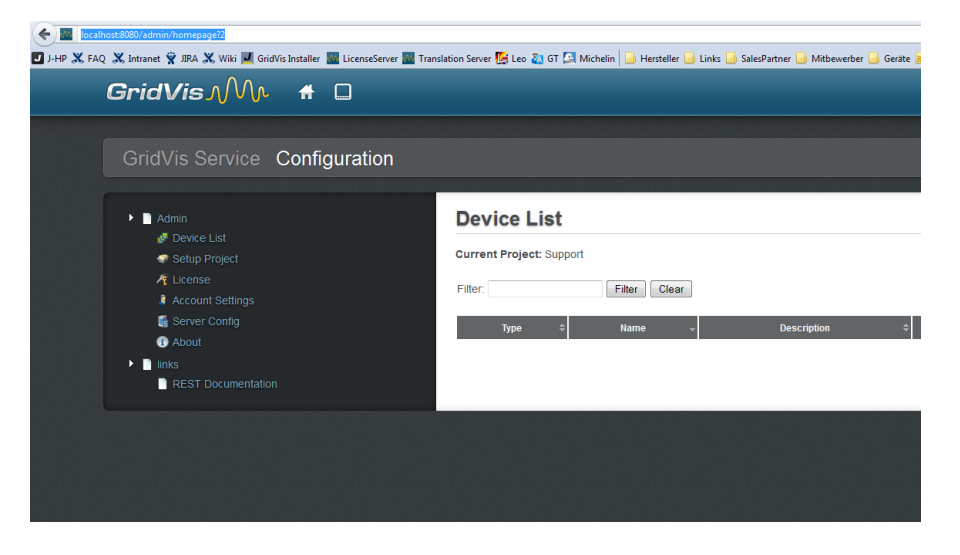